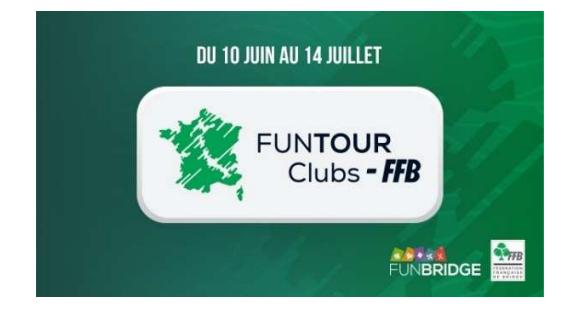

# Procédure d'inscription au FUNTOUR Clubs - FFB

#### 1- Prérequis

#### N° de licence FFB

Tous les joueurs de l'équipe doivent avoir renseigné leur n° de licence FFB sur Funbridge avant de démarrer la procédure d'inscription.

Pour le faire ou vérifier que c'est déjà fait, vous pouvez allez **sur le site Funbridge** : <u>https://play.funbridge.com/t/federations/ffb</u>. Cette page vous permettra de vérifier ou d'enregistrer votre n° de licence.

JOUER EN SOLO

Sur l'application, depuis la page d'accueil, cliquez sur « Les tournois FFB Points d'Expert », la page qui s'ouvre vous permet de saisir ou de vérifier votre n° de licence.

Si votre n° de licence est erroné, contactez Funbridge pour le faire corriger.

#### Compte FFB

Vous avez deux options : soit chaque jouer paie sa part de l'inscription, soit le joueur qui procède à l'inscription (le capitaine) paie les droits de table pour toute l'équipe.

# 2- Procédure d'inscription

Pour inscrire votre équipe, rendez-vous dans votre espace licencié puis cliquez sur « **Compétitions** » et, dans le fil d'Ariane en haut de page choisissez l'entité « **FFB** » et cliquez sur « **Inscription** » à droite de la division concernée ou utilisez les liens directs suivante :

Fun tour – Club FFB Excellence : https://licencie.ffbridge.fr/#/competitions/6014/organizations/1/inscription/manual

Fun tour – Club FFB Honneur : https://licencie.ffbridge.fr/#/competitions/6015/organizations/1/inscription/manual

Fun tour – Club FFB Promotion : https://licencie.ffbridge.fr/#/competitions/6016/organizations/1/inscription/manual

Procédure d'inscription FUNTOUR Clubs - FFB

Puis vous allez devoir inscrire les joueurs de l'équipe un par un. Renseignez le capitaine en premier, ce sera son club de licence qui sera pris en compte.

| Compétitions > Saison 2020/2021 > 0000000 - FFB v > Funtour club - FFB Excellence > Inscription > Manuelle |                    |                |                                                     |   |  |  |  |  |  |
|----------------------------------------------------------------------------------------------------|--------------------|----------------|-----------------------------------------------------|---|--|--|--|--|--|
| INFORMATION                                                                                                | INSCRIPTION        | PE/PP DU STADE |                                                     |   |  |  |  |  |  |
| Classique                                                                                                  | Liste des inscrits |                |                                                     |   |  |  |  |  |  |
|                                                                                                    |                    |                | Rechercher un joueur<br>Saisir le numéro de licence | Q |  |  |  |  |  |

Vous pouvez inscrire les joueurs par leur numéro de licence FFB (à privilégier) ou en saisissant leurs nom et prénom (attention aux homonymes !).

Une fois que vous avez sélectionné un joueur, cliquez sur « **Ajouter ce joueur à l'équipe** » et recommencez pour tous les joueurs de l'équipe et cliquez sur « **Valider l'équipe** » pour enregistrer l'équipe.

Le paiement est alors effectué automatiquement (cochez la case adéquate si vous payez pour l'ensemble de l'équipe).

Il ne vous reste plus qu'à cliquer sur « *Inscrire l'équipe* ». Tous les joueurs de l'équipe recevront alors un email de confirmation d'inscription.

# La date limite d'inscription est fixée au 3 juin.

Si vous rencontrez un problème lors de l'inscription contacter <u>assistance@ffbridge.fr</u> ou appelez le 01.55.57.38.00.

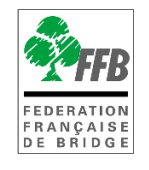

# **CRÉDITER SON COMPTE FFB**

**Présentation** 

Ce tutoriel explique comment s'inscrire depuis votre espace licencié à un tournoi organisé par votre club (ou un autre) sur RealBridge.

IMPORTANT : il n'est pas possible de jouer sur RealBridge depuis un téléphone.

Depuis votre espace licencié il faut cliquer sur « Inscriptions tournois clubs » pour accéder au module d'inscription :

Sur votre ordinateur :

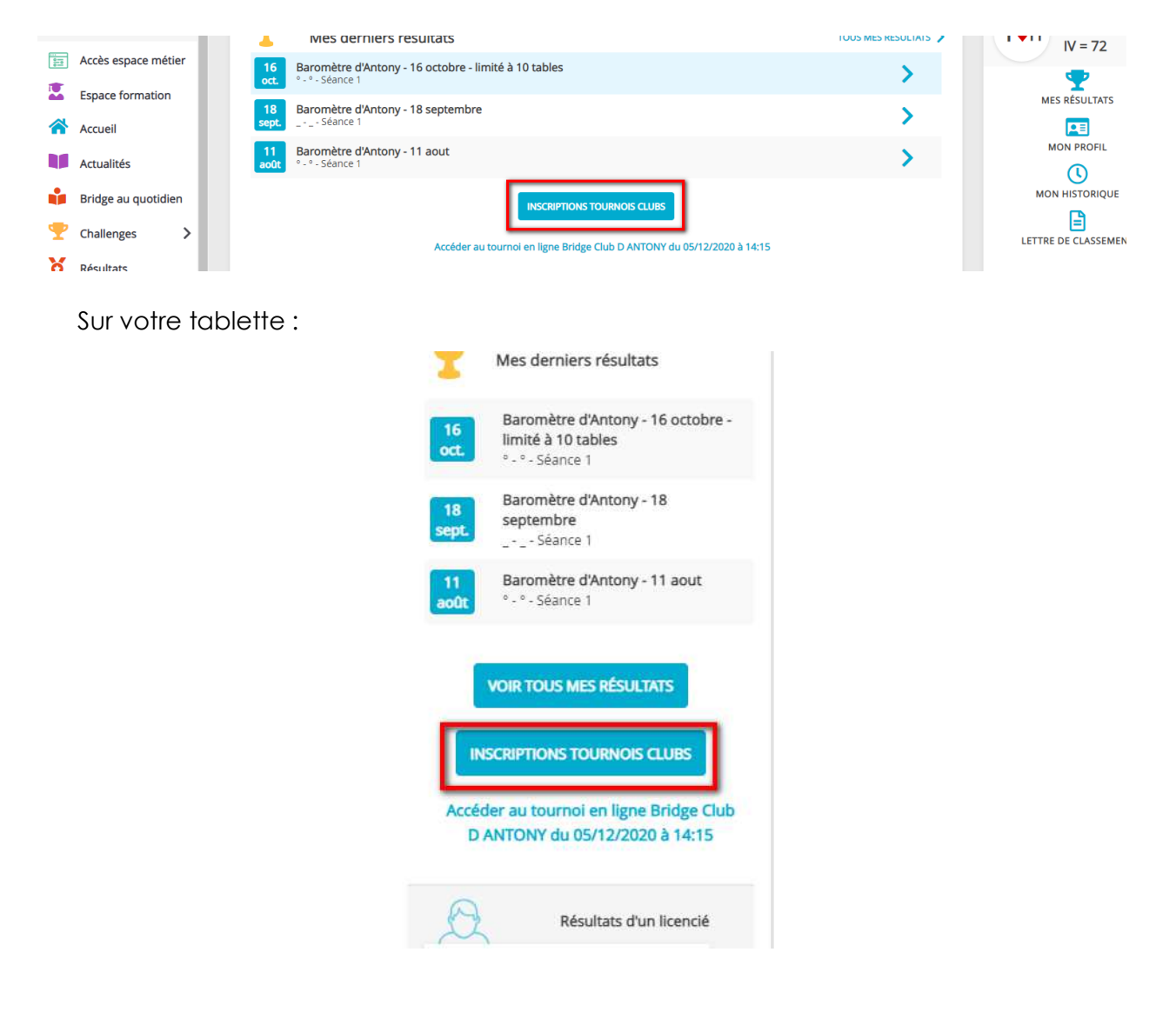

Procédure d'inscription FUNTOUR Clubs - FFB

# ÉCRAN D'INSCRIPTIONS AUX TOURNOIS DE VOTRE CLUB

| DÉTAILS ET ALIMENTATION DE MON COMP                                                                             | 12/2849) est de : 0.00 | crédits                                |                                                   |                         |               |
|----------------------------------------------------------------------------------------------------|------------------------|----------------------------------------|---------------------------------------------------|-------------------------|---------------|
| les inscriptions : 2                                                                                            |                        |                                        |                                                   |                         |               |
| Date Heure Club                                                                                                 |                        |                                        |                                                   | Montant                 |               |
| 05/12/2020 14:15 Bridge Club D ANTON                                                                            | IY                     | Voir les participants                  | Accéder au tournoi                                | 0.00                    | 1             |
| chercher les tournois d'un club 3<br>om, ville, ou numéro d'entité                                              |                        |                                        |                                                   |                         | (             |
| chercher les tournois d'un club 3<br>om, ville, ou numéro d'entité<br>idge Club D ANTONY 4                      |                        |                                        |                                                   |                         | (             |
| chercher les tournois d'un club 3<br>om, ville, ou numéro d'entité<br>ridge Club D ANTONY 4<br>Date             | Heure                  | Club                                   | Type de tournol                                   | Montant                 | (             |
| chercher les tournois d'un club 3<br>om, ville, ou numéro d'entité<br>idge Club D ANTONY 4<br>Date<br>5/12/2020 | Heure<br>14:15         | Club<br>Bridge Club D ANTONY (3900001) | Type de tournol<br>Tournoi par paires Real Bridge | Montant<br>3.00 Déjà in | (<br>nscrit(e |

- 1 Cliquez sur « détails et alimentation de mon compte » pour voir les crédits disponibles et en racheter si nécessaire.
- 2 Vous trouvez ici la liste des tournois auxquels vous êtes déjà inscrits.
- 3 Dans ce champ de recherche vous pouvez trouver la liste des tournois prévus par un club.
- 4 Ici sont listés les prochains tournois organisés par votre club.

# DÉTAILS ET ALIMENTATION DE VOTRE COMPTE

Cliquez sur « détails et alimentation de mon compte »

| Mon profil > compte FFB > Historique des transactions |                                                         |                               |  |  |  |  |  |  |  |
|-------------------------------------------------------|---------------------------------------------------------|-------------------------------|--|--|--|--|--|--|--|
| PROFIL COMPTE AGENDA RÉSULTATS POINTS CLA             | SSEMENT HISTORIQUE MESSAGES PAIEMENTS COMPTE FFB        |                               |  |  |  |  |  |  |  |
| Solde de votre compte FFB : 0 crédits 1               |                                                         |                               |  |  |  |  |  |  |  |
| J'alimente mon compte                                 |                                                         |                               |  |  |  |  |  |  |  |
| Historiques des mouvements                            |                                                         |                               |  |  |  |  |  |  |  |
| Date                                                  | Libellé                                                 | Montant                       |  |  |  |  |  |  |  |
| lundi 30 novembre 2020 15:33                          | Inscription équipe au tournoi RPA du 2020-12-05 à 14:15 | 0.00                          |  |  |  |  |  |  |  |
| Affichage de 1 ligne(s) sur 1                         |                                                         | Nbr de lignes par page : 10 🔻 |  |  |  |  |  |  |  |

L'écran sur lequel vous arrivez vous permet de connaitre le nombre de crédits que vous avez sur votre compte (un crédit =  $1 \in$ ) (1), d'alimenter votre compte (2) et de connaitre l'historique des mouvements (3).

Procédure d'inscription FUNTOUR Clubs - FFB

# 1- Acheter des crédits

Cliquez sur un des « montants proposés ou sur « Autre montant ».

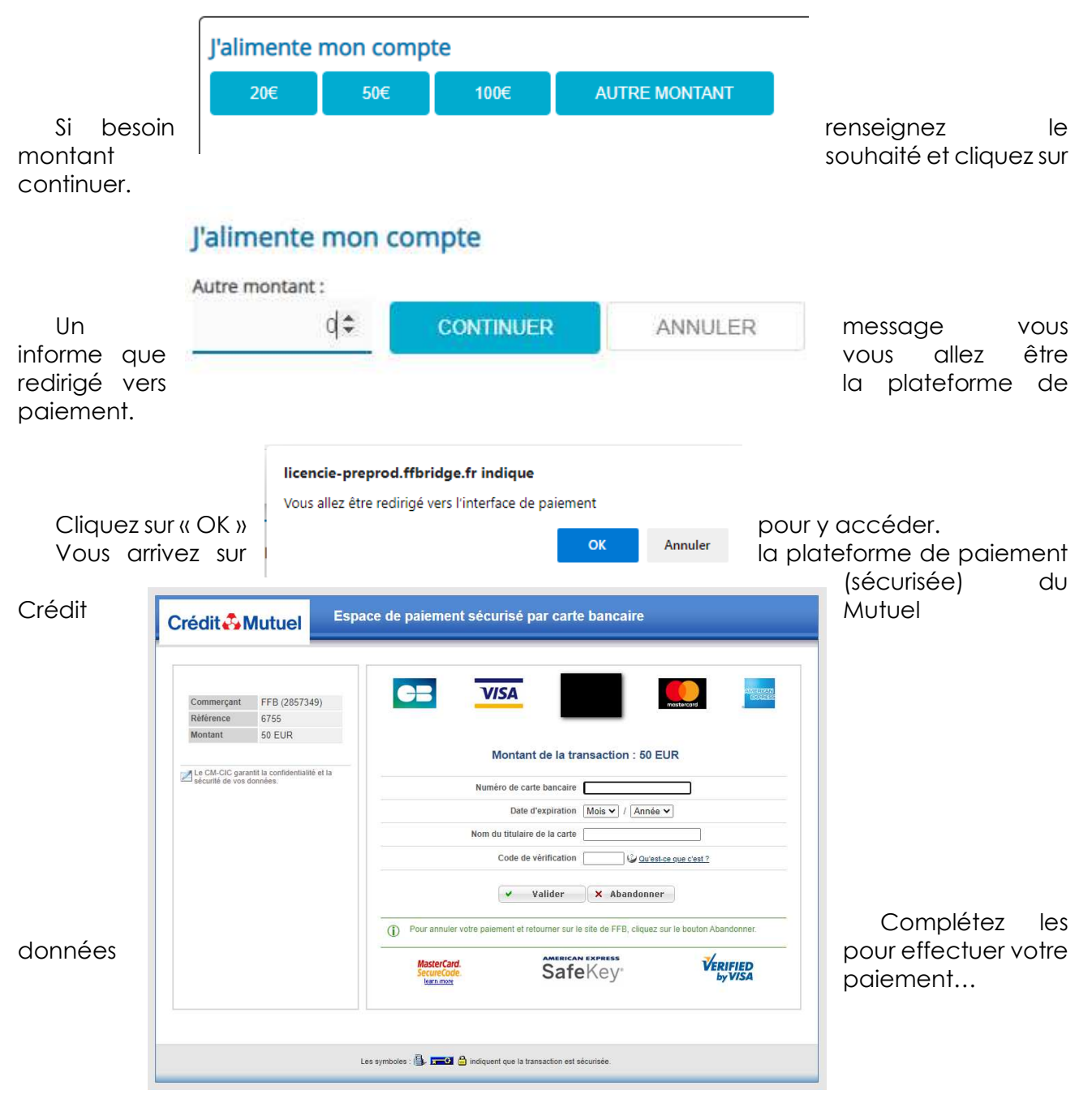

Une fois le paiement effectué, si besoin cliquez sur le lien afin de revenir sur le site de la FFB.

|           |                                                                   | с | rédit 👶 N                          | lutuel                                                          | Esp   | pace de paiement sécurisé par carte bancaire                                                                                                    |              |                            |                          |                |
|-----------|-------------------------------------------------------------------|---|------------------------------------|-----------------------------------------------------------------|-------|----------------------------------------------------------------------------------------------------|--------------|----------------------------|--------------------------|----------------|
| l'h<br>cr | Vous pouvez alors<br>historique de votre<br>édits a bien été pris |   | Commerçant<br>Référence<br>Montant | FFB (2857349<br>6755<br>50 EUR<br>At La confidential té connées | et la | Ticket récapitulatif   Image: Comparison de la distribution   Image: Comparison de la distribution | vi<br>C<br>e | érifier<br>ompte<br>n comp | que,<br>votre ac<br>te : | dans<br>hat de |
| H         | listoriques des mouvements                                        |   |                                    |                                                                 |       |                                                                                                    |              |                            |                          |                |
|           | Date                                                              |   | Libell                             | é                                                               |       |                                                                                                    |              |                            | Montant                  |                |
|           | lundi 30 novembre 2020 17:25                                      |   | Alime                              | entation du o                                                   | compt | te (CB)                                                                                                    |              |                            |                          | 50.00          |
|           |                                                                   |   |                                    |                                                                 |       | Les symboles : 🌐 📻 🖨 indiquent que la transaction est sécurisée.                                                                                                    |              |                            |                          |                |